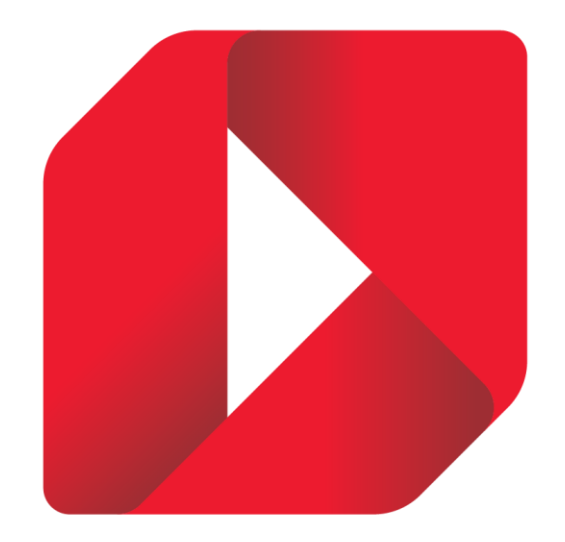

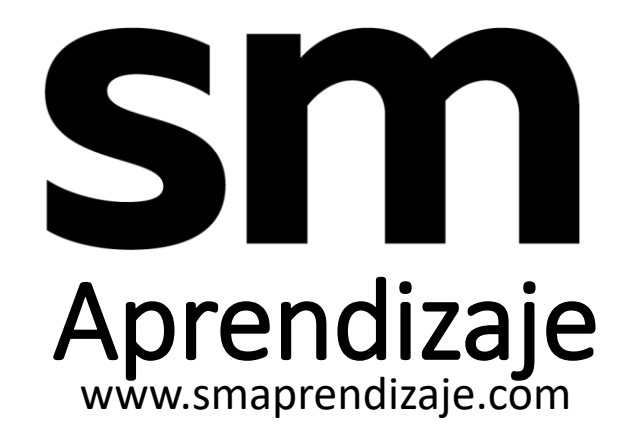

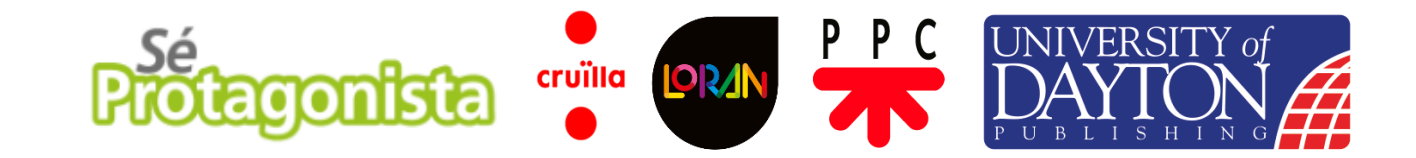

🔰 sm

ESPAÑOL 🗸

SI YA TIENE CUENTA Si ya tienes cuenta ingresa tu

usuario o contraseña, o si eres usuario de plataforma educamos puedes ingresar

con tu cuenta de Educamos

Si ya posees cuenta pasa al paso 5

NO TIENE CUENTA Si no tienes cuenta pinchar

sobre botón Registrate

1000

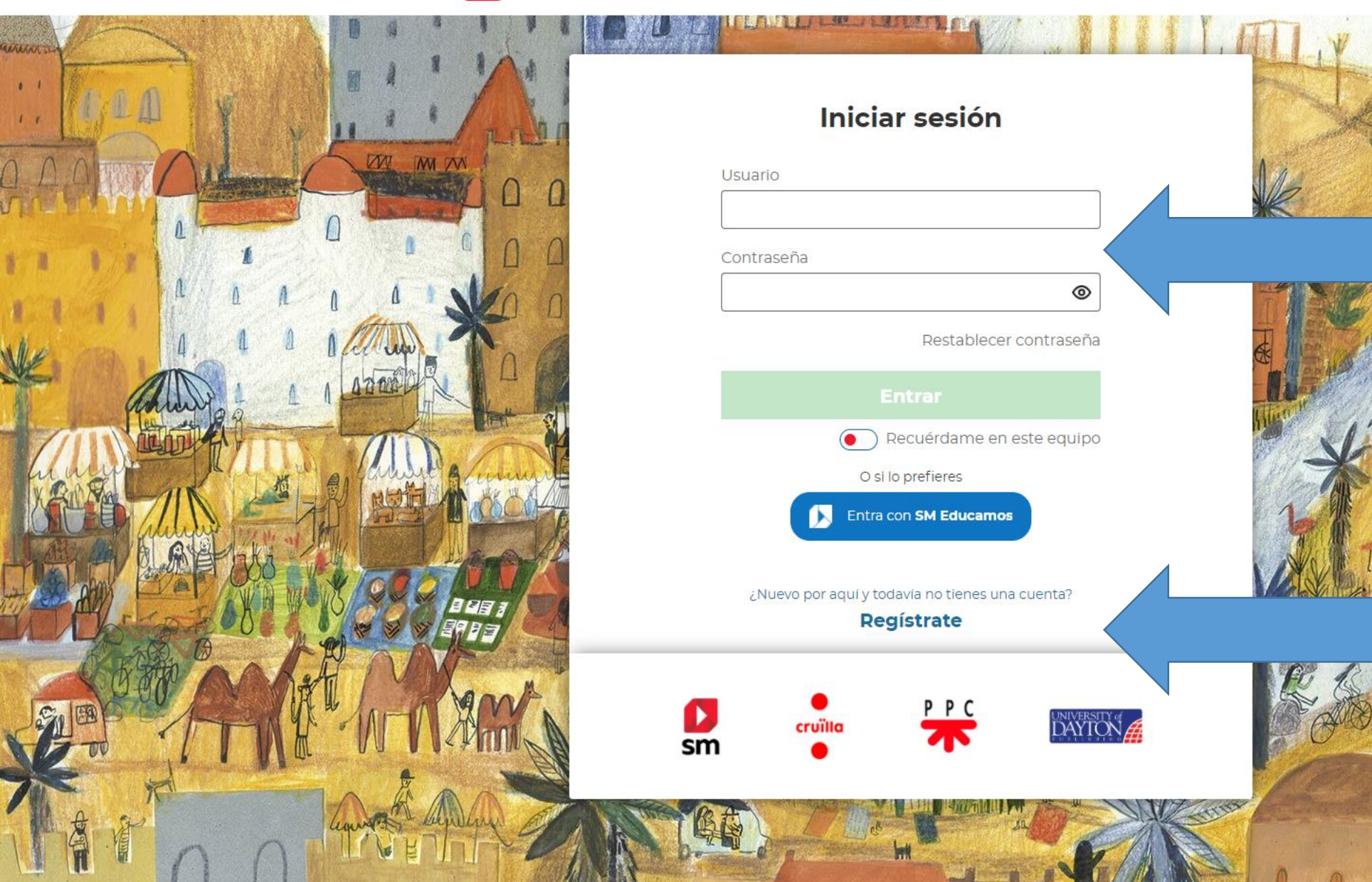

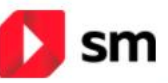

11

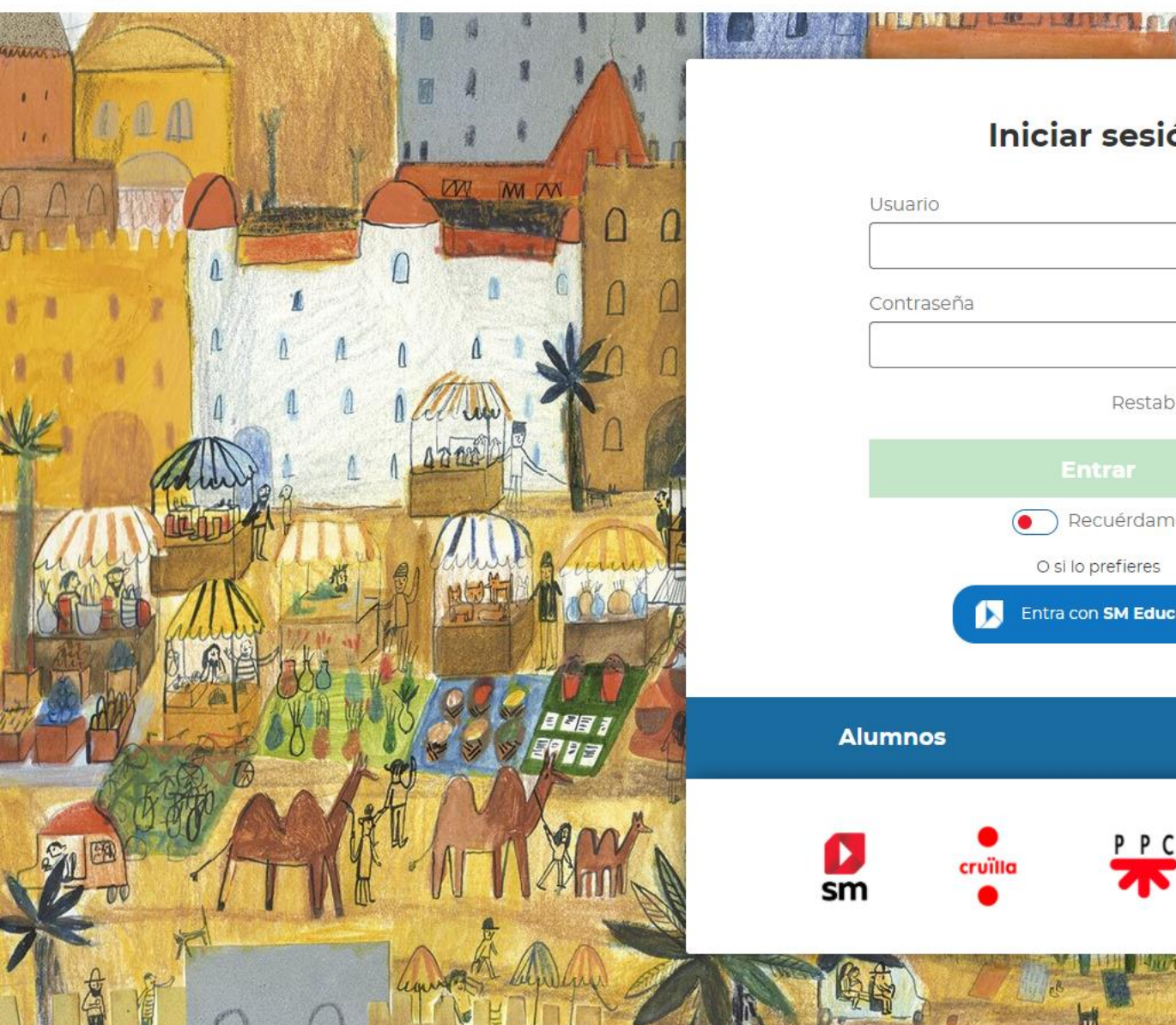

## Iniciar sesión

| Usuario    |                           |  |
|------------|---------------------------|--|
|            |                           |  |
| Contracaña |                           |  |
| contrasena |                           |  |
| 8          | ۲                         |  |
|            | Restablecer contraseña    |  |
|            | Entrar                    |  |
|            | Recuérdame en este equipo |  |
|            | O si lo prefieres         |  |
|            | Entra con SM Educamos     |  |
|            |                           |  |
| imnos      | Profesores                |  |

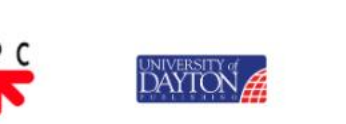

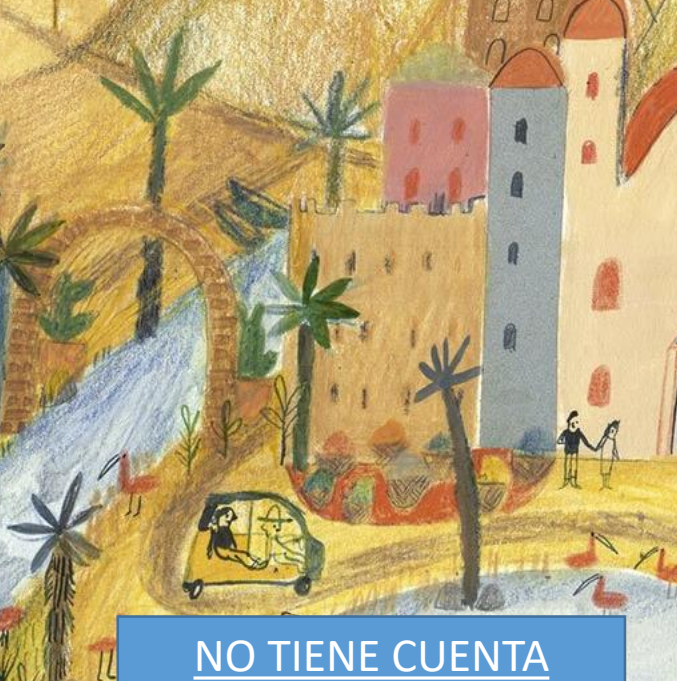

Seleccionar el tipo de perfil a crear según corresponda

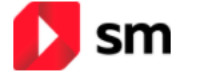

ESPAÑOL 🗸 🗸 🗸

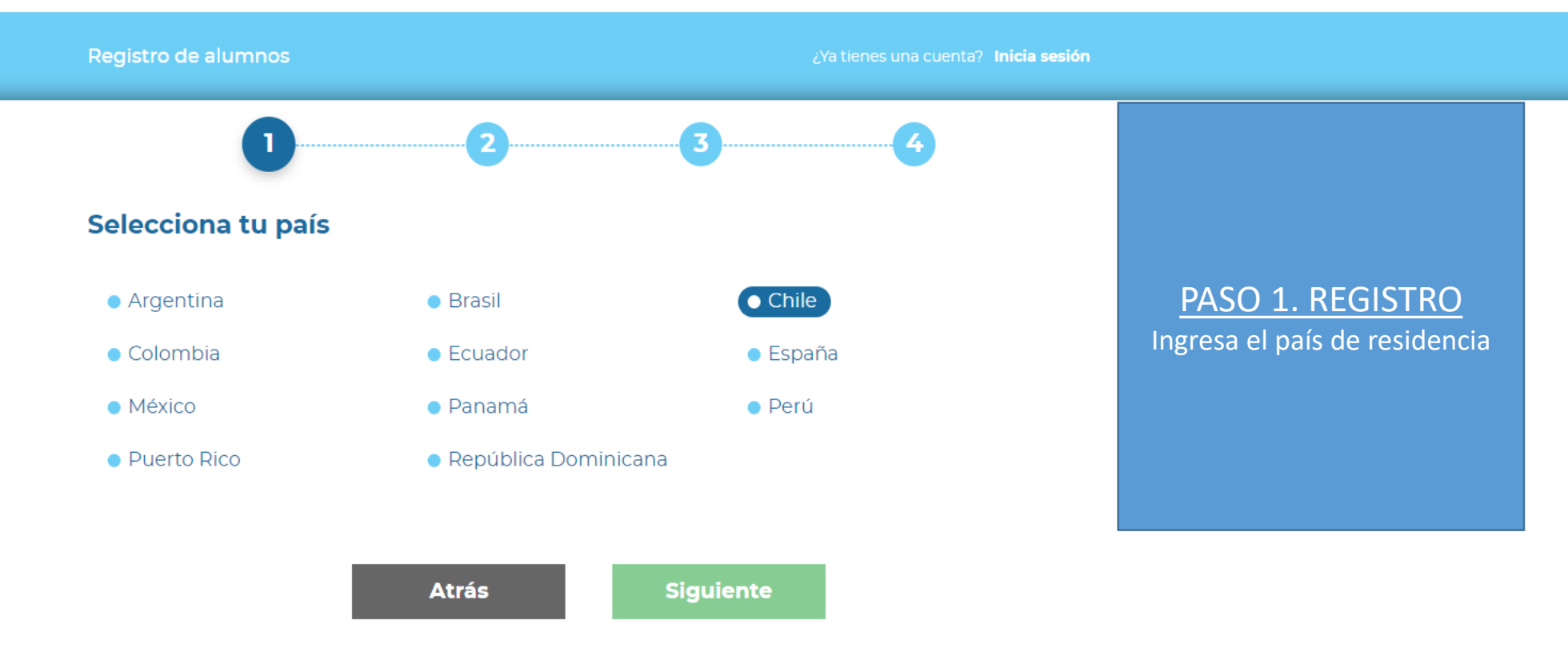

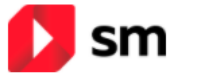

ESPAÑOL 🗸 🗸 🗸

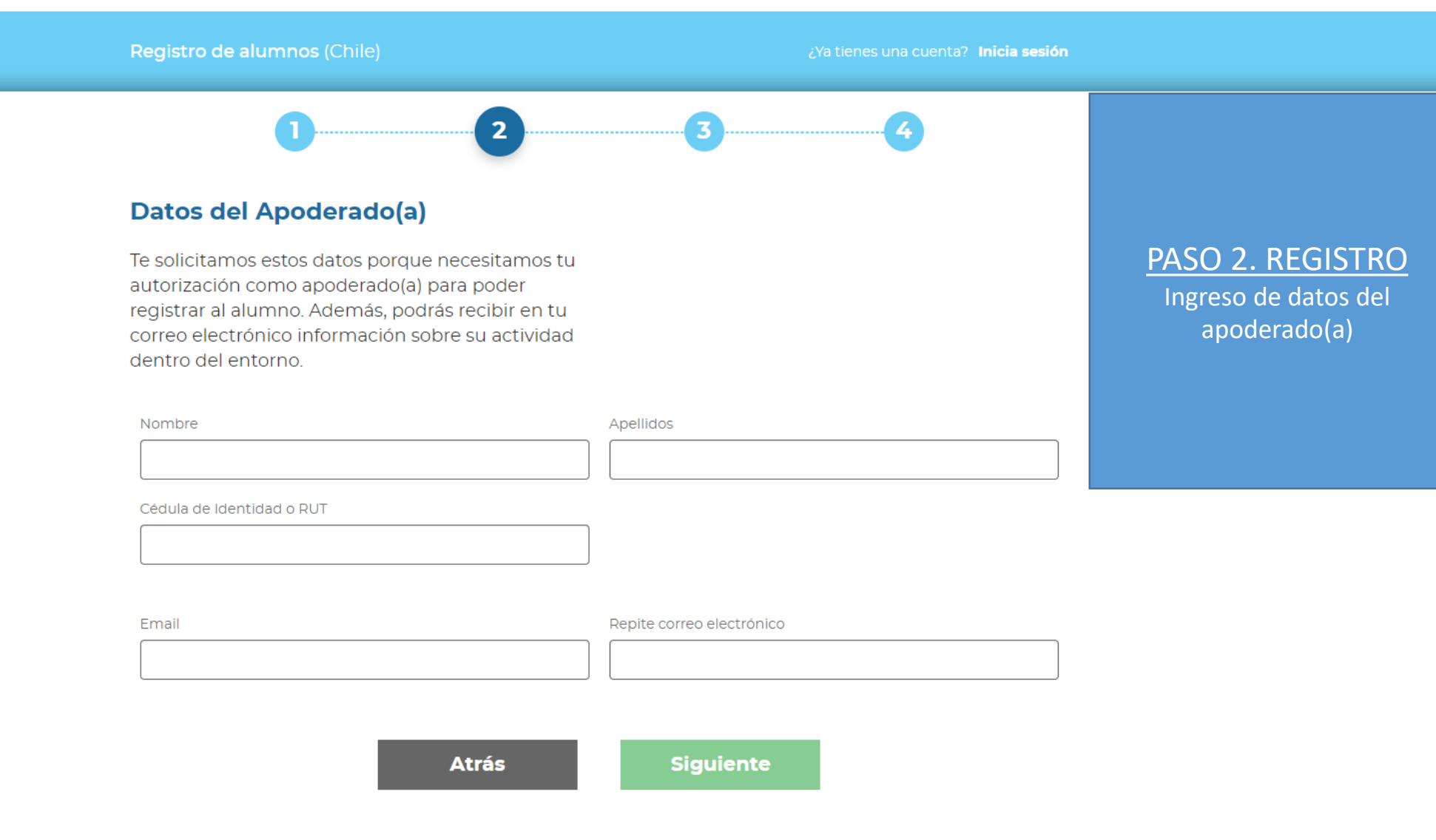

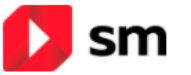

## Registro de alumnos (Chile) Qua tenes una cuenta? Inicia sesión 1 2 3 4 Datos del alumno Apellidos PASO 3. REGISTRO Nombre Apellidos Ingreso de datos del Alumno Correo electrónico (opcional) Repite el correo electrónico (opcional) No olvidar seleccionar el colegio o institución del alumno

## Selecciona tu centro educativo

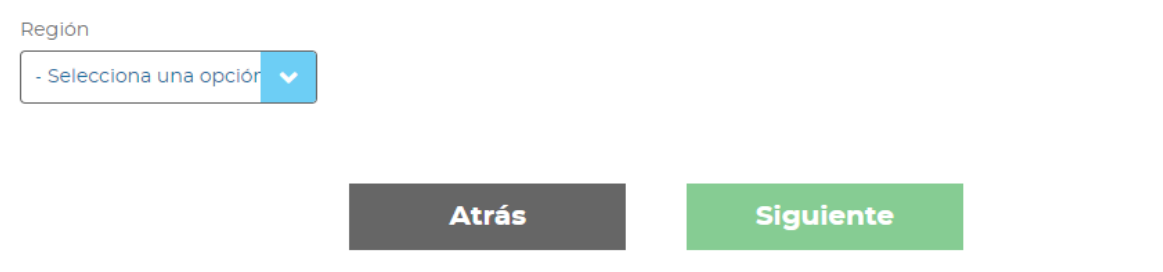

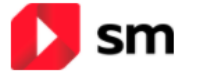

| Registro de alumnos (Chile)                                                                                                    | ¿Ya tienes una cuenta? Inicia sesión |                                                                                                    |
|----------------------------------------------------------------------------------------------------|--------------------------------------|----------------------------------------------------------------------------------------------------|
| Datos de acceso para el alumno<br>Solo necesitamos confirmar tus datos de acceso.<br>Selecciona el usuario y contraseña con el que<br>iniciarás sesión en SM Aprendizaie. | 3                                    | PASO 4. REGISTRO<br>Creación de datos de la cuenta<br>del alumno.<br>Nombre de cuenta<br>Y contraseña. |
| Nombre de Usuario                                                                                                    | Repita la contraseña                 | Contraseña debe poseer<br>mínimo: 8 caracteres, una<br>mayúscula, un símbolo, un<br>número             |
| ······ •                                                                                                    | ©                                    | •                                                                                                    |

## En SM velamos por tu privacidad

RESPONSABLE: Empresa SM de su país (ver datos en la Política de Privacidad)

FINALIDAD: Gestión de los servicios de SM Aprendizaje y, si nos da su consentimiento, envío de comunicaciones de productos y servicios de grupo SM.

DERECHOS: Puede acceder, rectificar y suprimir los datos, así como ejercitar otros derechos legales, dirigiéndose por escrito al Delegado de Protección de Datos de grupo SM (dpo@grupo-sm.com). Más información en nuestra Política de Privacidad.

) He leído y acepto las <u>condiciones de uso</u> y la <u>política de privacidad</u> 

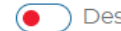

• Deseo recibir comunicaciones comerciales de grupo SM

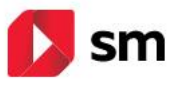

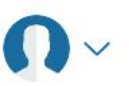

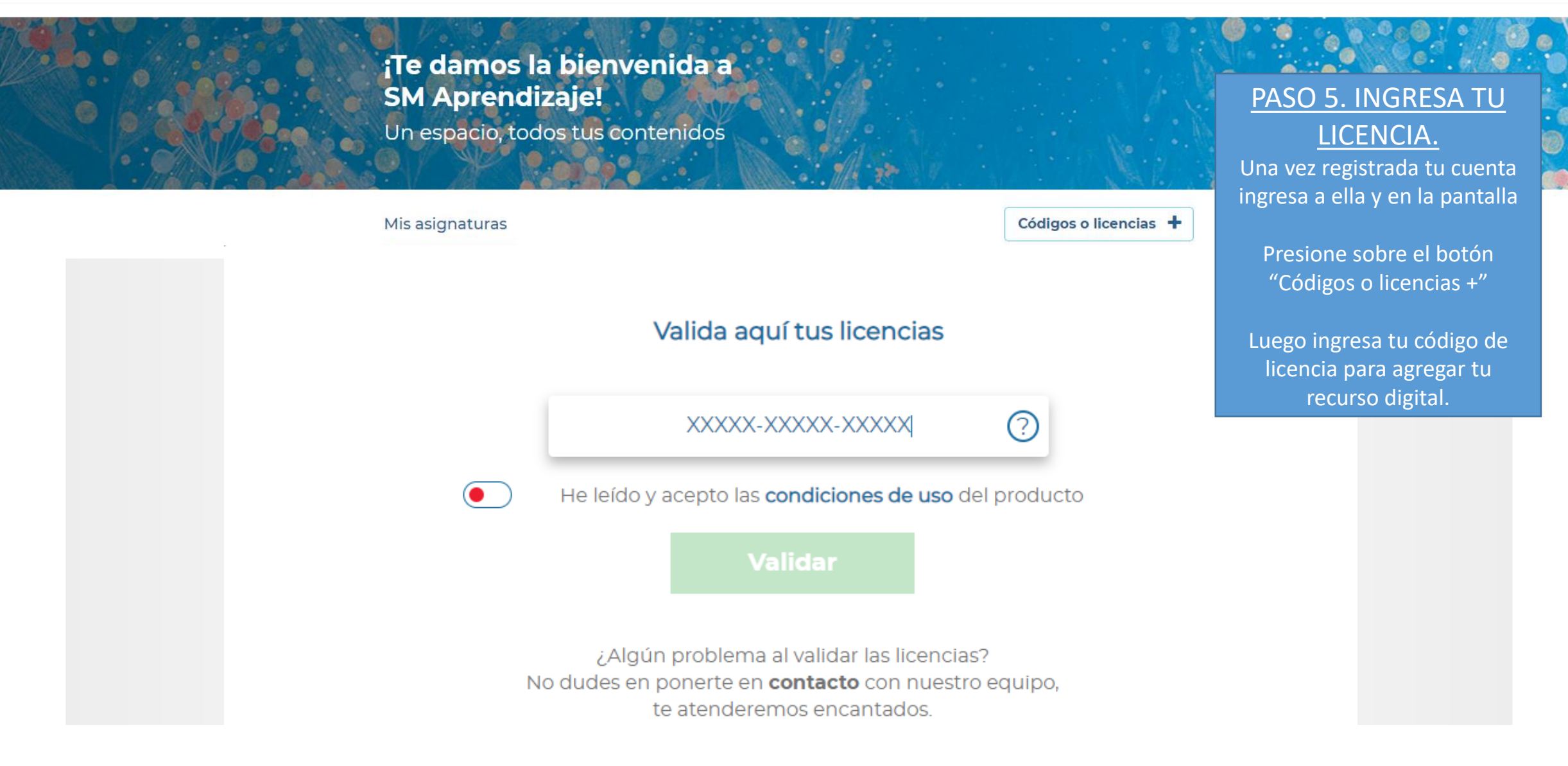